# SELF-SERVICE STUDENT PREREGISTRATION INSTRUCTIONS

The link to SS is located at the bottom right of the Wesleyan homepage.

# #1) To add course sections to your spring schedule for approval by your advisor:

# A helpful suggestion before beginning this step, is to write out your course schedule on paper and make sure the section numbers and times are accurate. You can also access the preregistration form available on the website

- To begin entering your courses select Student Planning
- Select the Go to Plan & Schedule under the Plan Your Degree & Register for Classes section
- You are now in the schedule tab
- Notice that you see a red warning message at the top right of the screen. This is an indicator message letting you know that you are only permitted to enter your courses. Your advisor must finalize and approve your schedule to complete the process.
- You are now ready to enter your courses. On the top right of the screen you will see a search for courses box. Enter the name of the course you want to register for (Example: ENGL-101). You will then see the course you selected. Click the grey drop down bar for the course and identify the specific section of the course you want to add for the spring 2025 term. Locate the specific section of the course you want to add and click "Add Section to Schedule" button. DO NOT CLICK ADD COURSE TO PLAN!!
- Verify the section details and click "Add Section" making sure you have selected the correct term
- Proceed until all of your sections have been added to your schedule

# Alternate Method for adding course sections

- Select the course catalog option
- Using the advance search option, you can identify courses by filtering on a variety of items such as term, department, days of the week, time, instructor, level and course types (including lens categories and other general education categories)
- Select the term Spring Term 2025
- Click the grey drop down bar for the course you want to add. If multiple sections exist, identify the specific section of the course you want to add and click the blue "Add Section to Schedule" button.
- Verify the section details and click "Add Section"
- Proceed until all of your sections have been added to your schedule

# #2) Once all of your courses have been added, please review the schedule and verify it is accurate.

- After you have added courses to your schedule, go back to Student Planning, select the Go to Plan & Schedule under the Plan Your Degree & Register for Classes section
- Select the term Spring Term 2025SP by using the right arrow to toggle over to the correct term
- Under the Schedule tab, you will see all of the courses you added appear on a Sunday-Saturday calendar grid At this point, if you see something that is incorrect, you can delete a course by clicking the x beside the name of the course.
- Please note any restrictions, holds or problems will be outlined in red in the upper right-hand corner of the screen.
- Courses that show on the grid that appear in <u>yellow</u> have been added to your plan, but have not yet been
  registered and approved. Courses that show in <u>red</u> indicate a time conflict or problem (prereq, etc.) and must be
  removed.

# #4) Once you have verified that your schedule has successfully been submitted in Self-Service, you are now ready to notify your advisor. Your advisor must now approve your courses during your active pregistration window.

Note: Advisors are different is how they prefer to work with advisees – some advisors may have you schedule an appointment prior to entering your courses in Self-Service while others may want to meet during the preregistration window so you can add courses during the advising appointment. Contact your advisor directly to inquire about their preferable method.

#### Once your advisor has approved your schedule, you need to verify that you are preregistered as a full-time student

- Go to Student Planning, select the Go to Plan & Schedule under the Plan Your Degree & Register for Classes section
- Under Student Planning, select the 2025 Spring Term
- If your courses have been approved and registered correctly by your advisor, they will appear in **green** on the calendar grid and will have a green thumbs up with a check mark indicating they are registered but not started
- Any courses that appear in **yellow** have not been approved by your advisor; **red** courses have <u>NOT</u> been approved and must be removed due to errors
- 12 semester hours is the minimum number to be considered a full-time student.

Please remember that It is your responsibility to verify that your advisor has submitted and approved your schedule by viewing your schedule in Self-Service for the 2025SP term. It is your responsibility to contact your advisor in the event that your schedule does not appear in Self-Service or if you below a full-time load of 12 hours. <u>Failure to preregister during</u> your assigned time will result in having to preregister during the designated late preregistration period and may be subject to the \$50 late preregistration fee. Failure to enroll in a full-time course load will impact billing and Financial Aid.

#### >>HERE ARE A FEW HELPFUL HINTS TO KEEP IN MIND

# Adding/changing courses

If you are still within your preregistration time period, you may add or change courses via Self-Service with the approval of your advisor by following the instructions outlined above.

# Course alternatives

You are encouraged to list on your preregistration form several alternate courses in the event any of choices do not work out. In the event you have to remove courses or encounter issues, you can utilize alternates quickly when working with your advisor during the approval process.

# Searching for Sections

Self-Service gives you the option to filter courses by such as course day/time, department, course level (100, 200, 300, 400), instructor, etc. under the Search for Sections option. This option also indicates current enrollment information as well as prerequisites.

Last, please remember that this is only preregistration. ALL students must officially register on the designated registration date at the beginning of each term as outlined on the academic calendar.